## **Michigan Department of Natural Resources**

## **Editing Download Parameters**

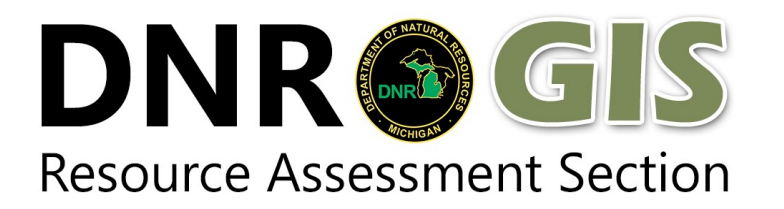

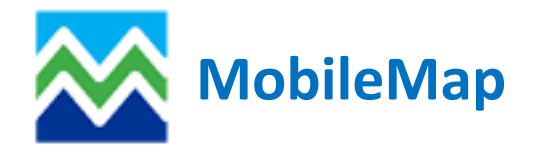

Download parameters are used to limit the amount of data being downloaded to your devices. It is recommended that you first upload any features on your device followed by performing an INITIALIZE DATABASE before changing the download parameters and downloading data. This will ensure that you are always seeing the correct data after performing the download. To enter download parameters, you must go into the Action Menu > EDIT DOWNLOAD PA-RAMETERS. Here there is a list of all layers that are in the feature services that you initialized.

| 1 | :44 0 🖬 🕈                | 0           |           | <b>9</b> ≩ '∝⊿l 10      | 0% 💼                 |   |  |  |  |  |  |  |  |
|---|--------------------------|-------------|-----------|-------------------------|----------------------|---|--|--|--|--|--|--|--|
|   | Edit Download Parameters |             |           |                         |                      |   |  |  |  |  |  |  |  |
|   |                          | DONE        |           | CANCEL                  |                      |   |  |  |  |  |  |  |  |
|   |                          |             |           |                         | RESET                |   |  |  |  |  |  |  |  |
|   |                          | e Do<br>Ioa | wn-<br>d? | Where C<br>(e.g., STAND | lause<br>_ID = 'S1') |   |  |  |  |  |  |  |  |
|   | Species_Pr<br>Volume     | roduct 🔽    |           |                         |                      | 1 |  |  |  |  |  |  |  |
| X | VDU_Volur                | ne 🔽        |           |                         |                      |   |  |  |  |  |  |  |  |
|   | Sale_Volun               | ne 🔽        |           |                         |                      |   |  |  |  |  |  |  |  |
|   | Related_Do               | omains 🔽    |           |                         |                      |   |  |  |  |  |  |  |  |
|   | Check_Rul                | es 🔽        |           |                         |                      |   |  |  |  |  |  |  |  |
|   | Rules                    |             |           |                         |                      |   |  |  |  |  |  |  |  |
|   |                          |             |           |                         |                      |   |  |  |  |  |  |  |  |
|   |                          |             |           |                         |                      |   |  |  |  |  |  |  |  |
|   | Generic_Po               | olygon 🔽    |           |                         |                      |   |  |  |  |  |  |  |  |
|   |                          | nes 🔽       |           |                         |                      |   |  |  |  |  |  |  |  |
|   | Generic_Po               | oints 🔽     |           |                         |                      |   |  |  |  |  |  |  |  |
|   |                          | ts 🔽        |           |                         |                      |   |  |  |  |  |  |  |  |
|   | MM Come                  | artma 📰     |           |                         |                      |   |  |  |  |  |  |  |  |
|   | <                        |             | 0         |                         | ш                    |   |  |  |  |  |  |  |  |

There are two main ways to restrict the amount of data being downloaded. The first way is to choose not to download data. This can be done by unchecking the boxes next to the layers that you do not want to download. The second way is to enter a where clause next to the layer that limits what is being downloaded based on a certain attribute. This will help you see only those features which are relevant for the work you are doing. It also helps to increase the performance of the app by limiting the data being displayed. It is recommended that the stands layer be limited to a compartment or two because a unit's worth of stands can be a large amount of data in some units.

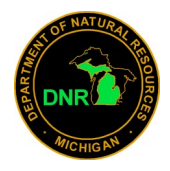

There are numerous reasons why you may not want to download the information in a layer. For example, let's say
you are heading to the field and intend to build and complete your cruise completely within MobileMap. In this
case you would have no need to download any cruise units, plots or trees to the device. The only cruise units and
plots you would care about would be the ones you are going to build/record in the field. Any that would be downloaded would be unnecessary for this project.

To do this you would go into the EDIT DOWNLOAD PARAMETERS action and uncheck the boxes next to trees, plots and cruise units. Then click done followed by performing a download.

| 1:                       | 47 0 🖬 🕈    | 8                       | ● क्नि 408 all 1     | 00% 🗎                  |  |  |  |  |  |  |  |  |  |
|--------------------------|-------------|-------------------------|----------------------|------------------------|--|--|--|--|--|--|--|--|--|
| Edit Download Parameters |             |                         |                      |                        |  |  |  |  |  |  |  |  |  |
|                          |             | DONE                    | CANCEL               |                        |  |  |  |  |  |  |  |  |  |
|                          | Last Downlo | ad:                     |                      | RESET                  |  |  |  |  |  |  |  |  |  |
|                          | Layer Name  | e Down-<br>load?<br>e M | Where<br>(e.g., STAN | Clause<br>D_ID = 'S1') |  |  |  |  |  |  |  |  |  |
|                          | Sale_Volum  | ie 🗹                    |                      |                        |  |  |  |  |  |  |  |  |  |
|                          | Related_Do  | mains 🗹                 |                      |                        |  |  |  |  |  |  |  |  |  |
|                          | Check_Rule  | s 🗹                     |                      |                        |  |  |  |  |  |  |  |  |  |
|                          | Rules       |                         |                      |                        |  |  |  |  |  |  |  |  |  |
|                          | Trees       |                         |                      |                        |  |  |  |  |  |  |  |  |  |
|                          | Tracks      |                         |                      |                        |  |  |  |  |  |  |  |  |  |
|                          | Generic_Po  | lygon 🧹                 |                      |                        |  |  |  |  |  |  |  |  |  |
|                          | Generic_Lin | es 🗹                    |                      |                        |  |  |  |  |  |  |  |  |  |
|                          | Generic_Po  | ints 🗹                  |                      |                        |  |  |  |  |  |  |  |  |  |
|                          | Cruise_Unit | s 🗖                     |                      |                        |  |  |  |  |  |  |  |  |  |
|                          | MM_Compa    | artme 🗹                 |                      |                        |  |  |  |  |  |  |  |  |  |
|                          | Plots       |                         |                      |                        |  |  |  |  |  |  |  |  |  |
|                          | <           |                         | 0                    |                        |  |  |  |  |  |  |  |  |  |

 The other thing you can do to limit data being downloaded is building a "where clause" that will limit the data to a specific attribute or list of attributes. To do this you would go into the EDIT DOWNLOAD PARAMETERS and enter a "where clause" then click done followed by performing a download.

For example, you might only want to download treatments, VDUs, compartments, etc. which are in your management unit. In this scenario you would be limiting the data based on the FMU attribute field. Another thing you could do is build a clause so that you only see cruise units or plots where you are the cruiser. If you are a check cruiser you may only be interested in plots which are at a cruised status. These are just a few examples of parameters that may be helpful in your job.

These clauses are case sensitive and must be typed exactly like they show up in the attribute table for that layer. These clauses will only work on layers that have the check box checked to be downloaded. A supplementary list of attributes you may use and examples of clauses you might build are supplied at the end of this document. Use this information to help you write your own clauses.

| D                          | DNE            | CANCEL                  |                       |
|----------------------------|----------------|-------------------------|-----------------------|
| ast Download: 9/2          | 3/2020 0       | 19:24:13 AM             | RESET                 |
| Layer Name                 | Down-<br>load? | Where C<br>(e.g., STAND | lause<br>)_ID = 'S1') |
| Species_Product_<br>Volume |                |                         |                       |
| VDU_Volume                 |                |                         |                       |
| Sale_Volume                |                |                         |                       |
| Related_Domains            |                |                         |                       |
| Check_Rules                |                |                         |                       |
| Rules                      |                |                         |                       |
| Trees                      | ✓              | FMU='45'                |                       |
| Tracks                     |                |                         |                       |
| Generic_Polygons           |                |                         |                       |
| Generic_Lines              |                |                         |                       |
| MM_Compartmen              |                | FMU='45'                |                       |
| Generic_Points             |                |                         |                       |
| MM_Stands                  |                | FC_Key='4504            | 6'                    |
| MM_Reference_P<br>olygons  |                |                         |                       |
| Cruise_Units               |                |                         |                       |
| MM_Treatments              |                | FC_Key='4504            | 6'                    |
| MM Reference Li            |                |                         |                       |

Here are the steps you should go through when editing download parameters:

- 1. Upload any data you have on your device
- 2. Initialize Database
- 3. Edit Download Parameters
- 4. Download

|                       |         |           | / /      | / /            | / /              |              |             |               |              |             |                |          |           | / /.          |
|-----------------------|---------|-----------|----------|----------------|------------------|--------------|-------------|---------------|--------------|-------------|----------------|----------|-----------|---------------|
| ste .                 | eclause |           |          | Ĵ.             | 101308           | 1 1102       | 5           | i             | a fin        | nber sale   | state kà       | , wise   | 6         | Sale Boundary |
| fied has whe          | FMU FMU | 61 FC HEN | ex 61143 | ALCINANTE Name | NAME Sale Number | NUM Observet | Server THAS | iser D'ies Pu | Nose Purpose | ract of Str | Und Plot Statu | Status C | Son Power | Ne THE        |
| Trees                 | х       | х         | х        |                |                  |              | х           | х             | х            |             |                |          |           |               |
| Tracks                | x       |           |          |                |                  | х            |             |               |              |             |                |          |           |               |
| Generic_Polygons      | x       |           |          |                |                  | х            |             |               |              |             |                |          |           |               |
| Generic_Lines         | х       |           |          |                |                  | х            |             |               |              |             |                |          |           |               |
| Generic_Points        | х       |           |          |                |                  | х            |             |               |              |             |                |          |           |               |
| MM_Reference_Polygons | х       |           |          |                |                  |              |             |               |              |             |                | х        | х         |               |
| MM_Reference_Lines    | х       |           |          |                |                  |              |             |               |              |             |                | х        | х         |               |
| Cruise_Units          | х       | х         | х        |                |                  |              | x           | х             | x            |             |                |          |           |               |
| MM_Treatments         | х       | х         |          | х              | х                |              |             |               |              |             |                |          |           |               |
| MM_VDUs               | х       | х         |          |                |                  |              |             |               |              |             |                |          |           |               |
| MM_Stands             | х       | х         |          |                |                  |              |             |               |              |             |                |          |           |               |
| MM_Reference_Points   | х       |           |          |                |                  |              |             |               |              |             |                | х        | х         |               |
| Plots                 | х       | х         | х        |                |                  |              | х           | х             | х            |             | х              |          |           |               |
| MM_Compartments       | х       | х         | х        |                |                  |              |             |               |              | х           |                |          |           |               |

| Forest Management Un | it (FMU) | District Name       | #   | Plot Status                  |
|----------------------|----------|---------------------|-----|------------------------------|
| Baraga               | 11       | West UP FD          | 1   | Planned                      |
| Crystal Falls        | 12       | East UP FD          | 2   | Cruised                      |
| Gwinn                | 32       | Northwest LP FD     | 3   | Checked                      |
| Escanaba             | 33       | Northeast LP FD     | 4   | Archived                     |
| Shingleton           | 41       | West UP WLD         | 81  |                              |
| Newberry             | 42       | East UP WLD         | 82  | Polygon Type                 |
| Sault Ste Marie      | 45       | NorthWest LP WLD    | 83  | Stand                        |
| Gaylord              | 52       | NorthEast LP WLD    | 84  | Treatment                    |
| Pigeon River         | 53       | Saginaw Bay WLD     | 85  | Site Condition               |
| Atlanta              | 54       | SouthEast LP WLD    | 86  | <b>Conservation Easement</b> |
| Traverse City        | 61       | SouthCentral LP WLD | 87  | Trout Buffer                 |
| Cadillac             | 63       | SouthWest LP WLD    | 88  | Adjacent Sale                |
| Roscommon            | 71       | Western UP PD       | 901 | <b>Retention Area</b>        |
| Gladwin              | 73       | Straits PD          | 902 | Sale Boundary                |
| ONF - Bergland       | 7901     | Roscommon PD        | 903 | Wetland                      |
| ONF - Bessemer       | 7902     | Cadillac PD         | 904 | Non-State Ownership          |
| ONF - Iron River     | 7903     | Bay City PD         | 905 | DWC                          |
| ONF - Kenton         | 7904     | Plainwell PD        | 906 |                              |
| ONF - Ontonagon      | 7905     | Rose Lake PD        | 907 | Division                     |
| ONF - Watersmeet     | 7906     | Metro Detroit PD    | 908 | FRD                          |
| HNF - Rapid River    | 7911     |                     |     | PRD                          |
| HNF - Manistique     | 7912     |                     |     | FSH                          |
| HNF - Munising       | 7913     | Cruise Purpose      |     | USFS                         |
| HNF - St. Ignace     | 7914     | Timber Sale         |     |                              |
| HNF - Sault          | 7915     | Inventory           |     |                              |
| HMNF - Baldwin       | 7921     | Check Cruise        |     |                              |
| HMNF - Cadillac      | 7923     | Other               |     |                              |
| HMNF - Mio           | 7925     |                     |     |                              |
| HMNF - Huron Shores  | 7926     |                     |     |                              |